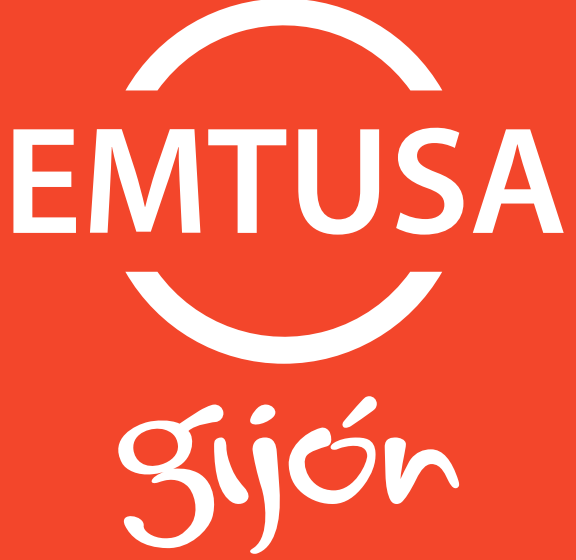

# **Gijón BUS** Manual de la APP

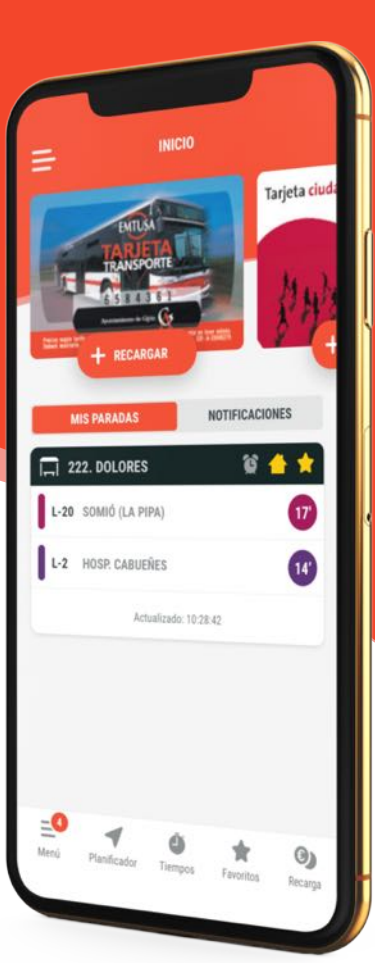

## Índice de contenidos

| VISTA                   | PÁG.  |
|-------------------------|-------|
| Inicio                  | 1     |
| Navegación lateral      | 1     |
| Planificador de rutas   | 2     |
| Tiempos                 | 2     |
| Líneas y paradas        | 3 - 5 |
| Anatomía de una parada  | 5     |
| Mis paradas             | 6     |
| Recarga                 | 7 - 9 |
| Consulta de movimientos | 10    |
| Alertas                 | 11    |
| Avisos                  | 11    |
| Puntos de interés       | 12    |
| Mensajes                | 12    |

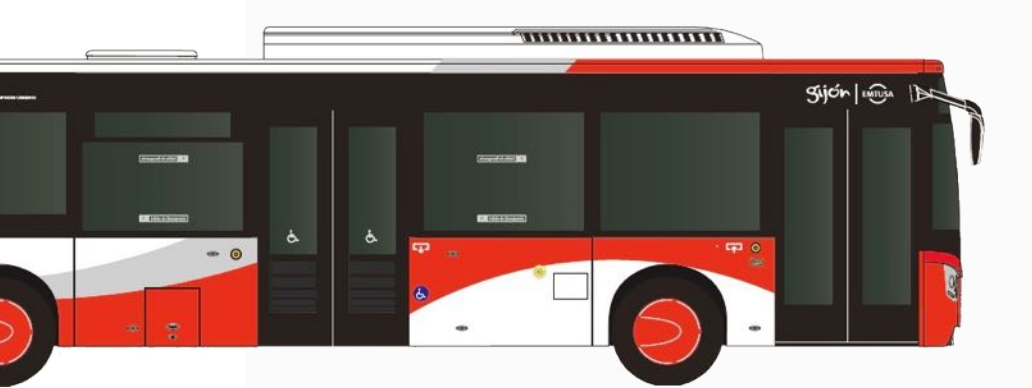

## Inicio y navegación lateral

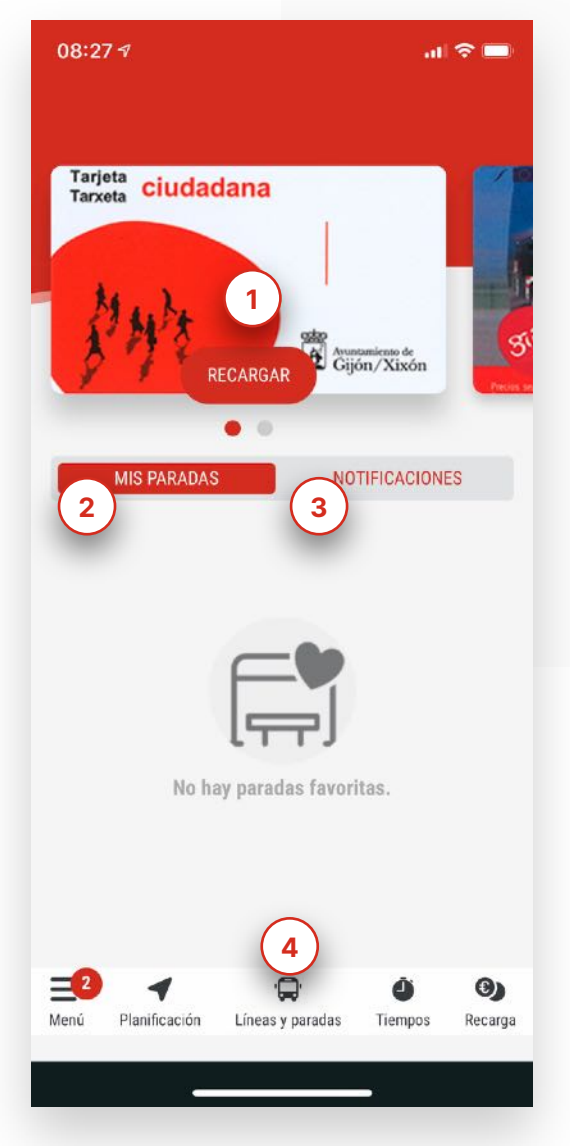

#### Inicio

Esta es la primera pantalla a la que accedemos tras arrancar por primera vez la aplicación. Dispone de accesos directos a la sección de recarga de nuestras tarjetas (1), así como consultar nuestra parada favorita (2) y las notificaciones no leidas (3)

De forma general y en todas las pantallas tendremos en la parte inferior, al pié, un menú de navegación con los accesos directos a las secciones más relevantes de la aplicación (4).

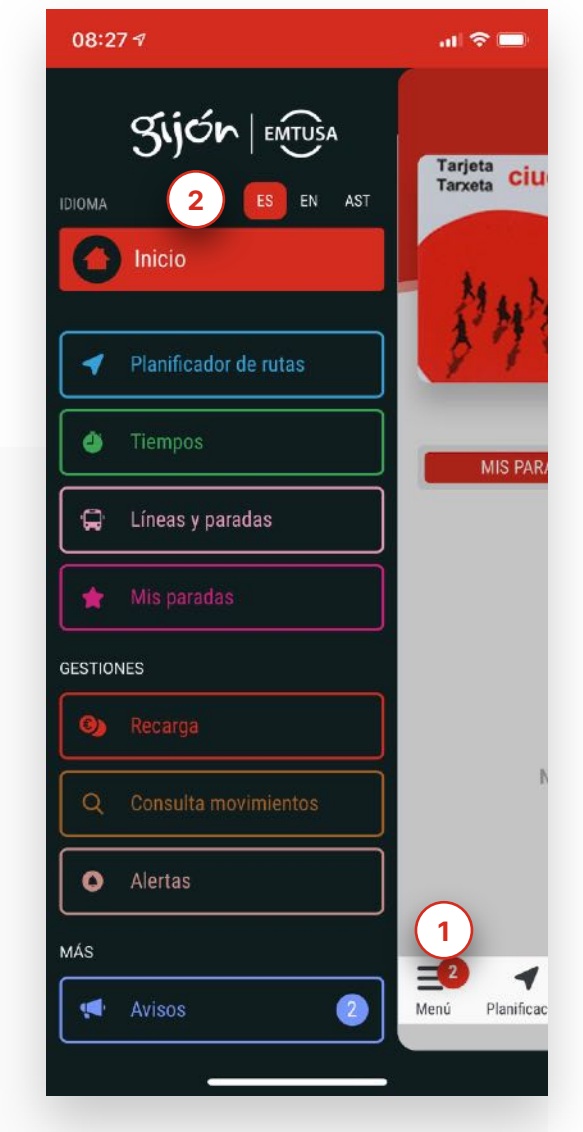

#### **Navegación Lateral**

Una vez pinchamos en el icono situado en la esquina inferior izquierda etiquetado como "Menú" (1) podremos acceder a todos los apartados de la aplicación.

Puede cambiar el idioma de la aplicación fácilmente a traves del selector situado en la parte superior derecha, bajo el logo de gijón | EMTUSA (2)

## Planificador de rutas y tiempos

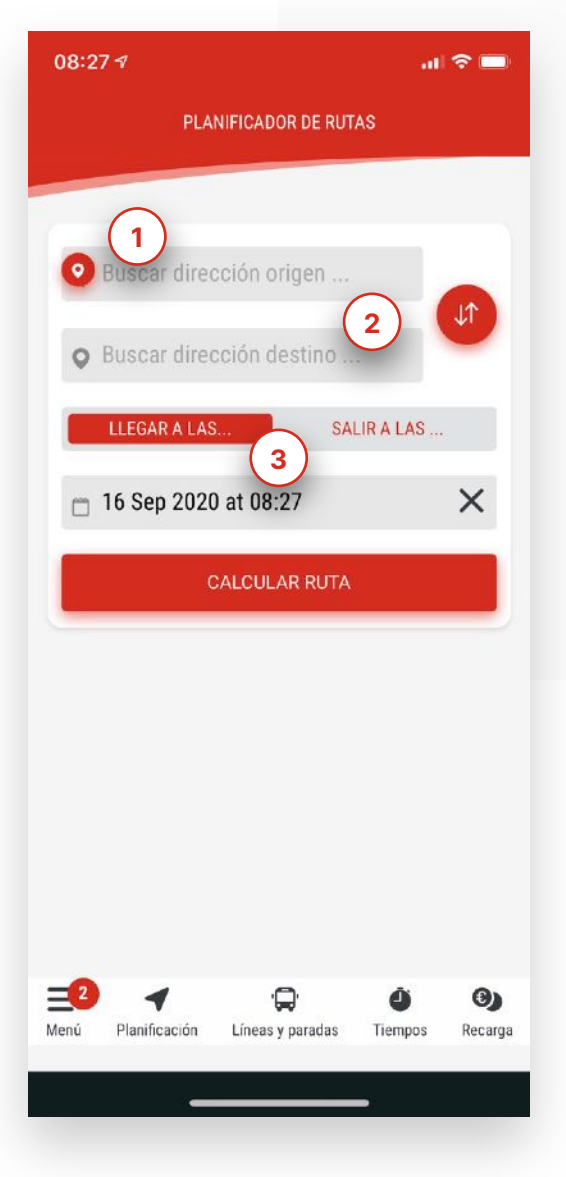

#### **Planificador de rutas**

Esta funcionalidad nos ayuda a planificar nuestro trayecto obteniendo la ruta más optima. Tan solo debemos indicar el origen (1) y el destino (2).

Para obtener una mayor precisión podremos establecer nuestro trayecto en base a una fecha y hora de salida o llegada (3).

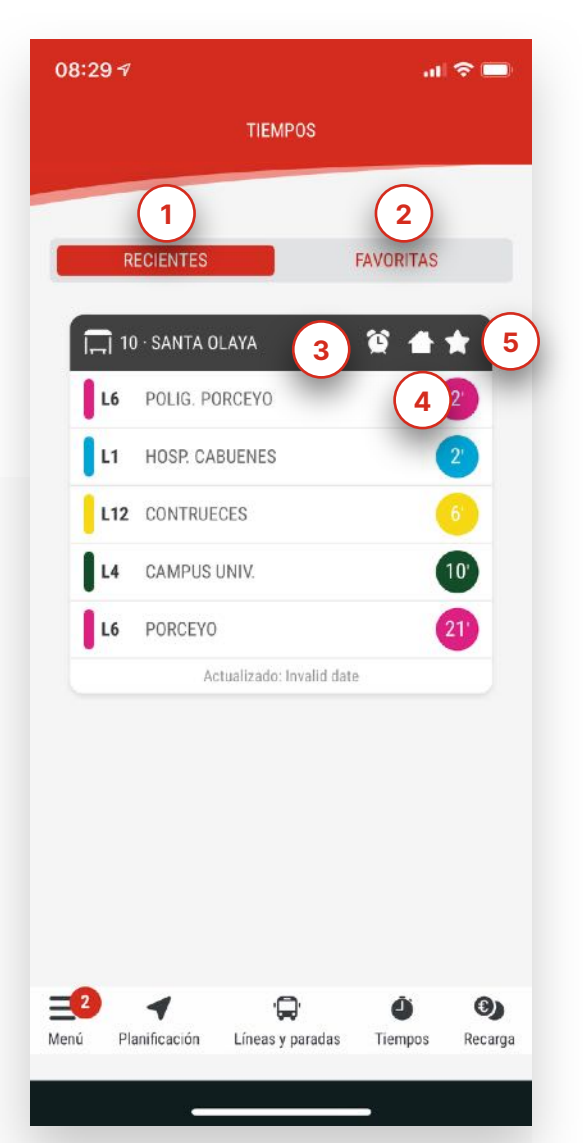

## Tiempos

Acceso directo a la información de tiempos de llegada en las últimas paradas consultadas (recientes - 1) y favoritas (2).

Los iconos situados a la derecha en la cabecera de la tarjeta permiten corresponden a las siguientes funcionalidades: Agregar una alarma de aviso de llegada (3), anclar la parada en la pantalla de inicio (4) o marcar como favorito y tenerlo accesible de forma rápida desde la sección "Mis paradas" en el menú lateral (5)

# Líneas y paradas

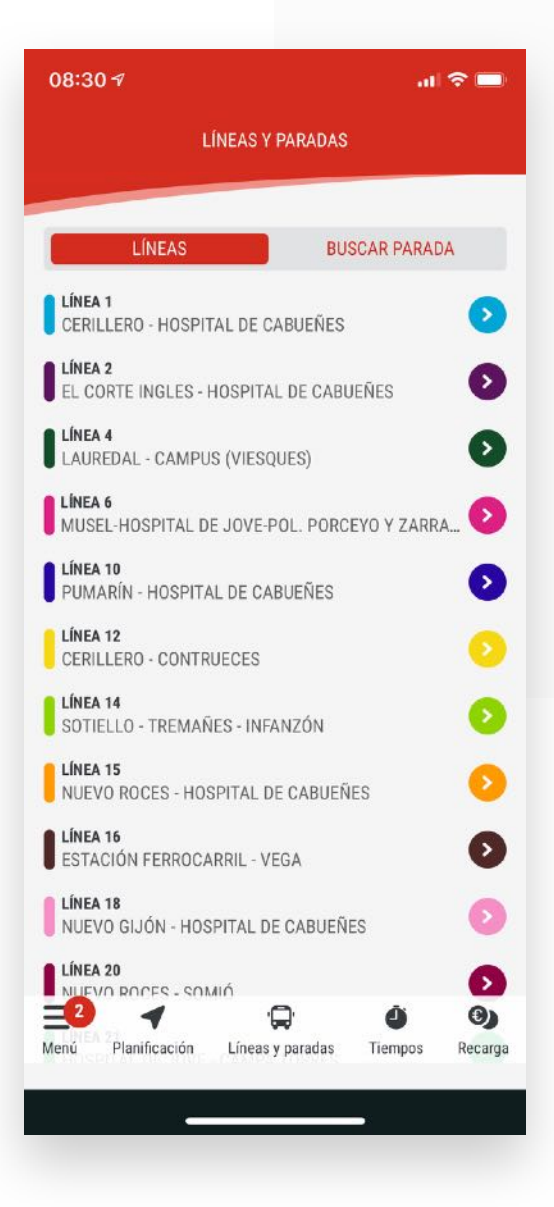

#### Listado

Listado general con todas las lineas disponibles y acceso al buscador de paradas.

Pinchando en cualquiera de ellas nos llevara al detalle de la parada.

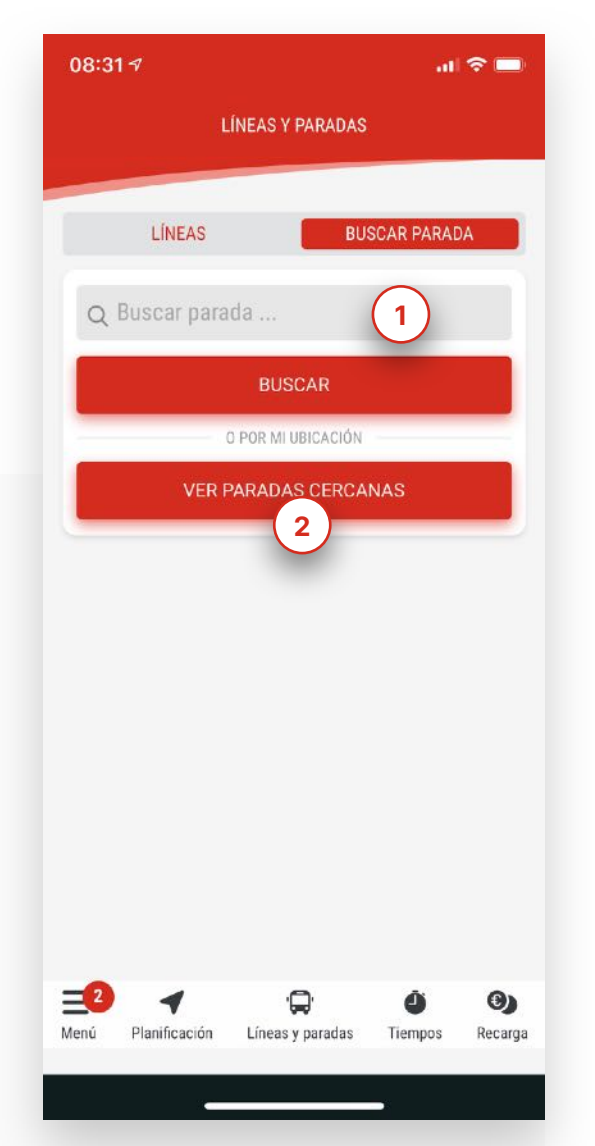

## Buscador

Puede consultar las lineas de una parada desde este buscador (1).

Una característica muy práctica es que podemos obtener el listado de paradas cercanas a nuestra ubicación actual (2).

## Líneas y paradas

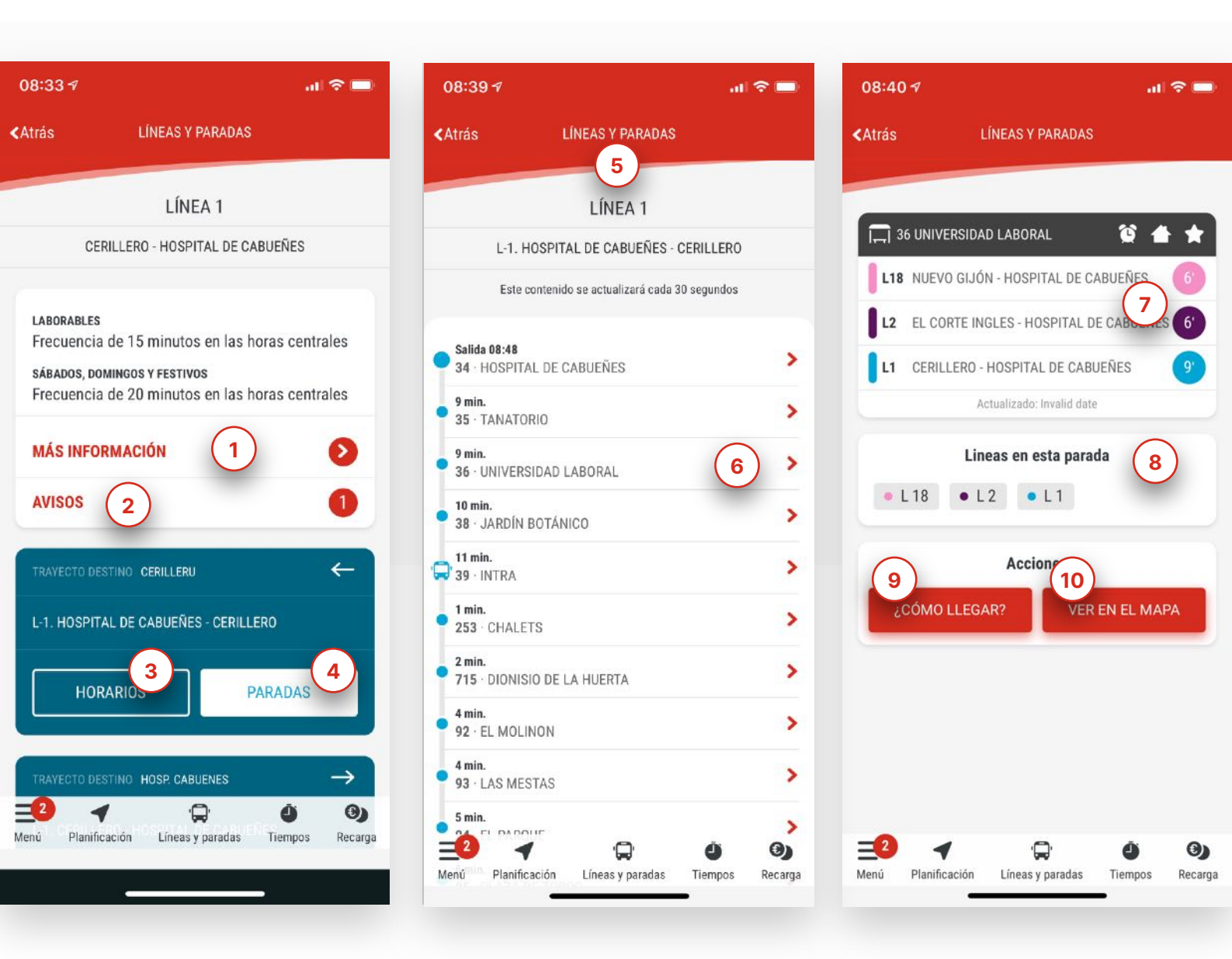

#### Paradas

Una vez que desde la sección de líneas accedemos a una concreta disponemos de toda la información sobre sus trayectos, como la frecuencia, "Más información" [enlace externo] (1), los avisos de interés relacionados (2), los horarios (3) y las paradas (4). También se indican los tiempos de llegada del autobus a cada una de ellas a través de un listado con estructura de *termómetro*.

Desde este listado de paradas del trayecto (5) podremos acceder al detalle de cualquiera de ellas (6).

Si accedemos a una de las paradas nos mostrará los tiempos de llegada del autobús (7), las lineas disponibles (8) e indicaciones de como llegar (9) o ver su ubicación en el mapa (10).

## Líneas y paradas

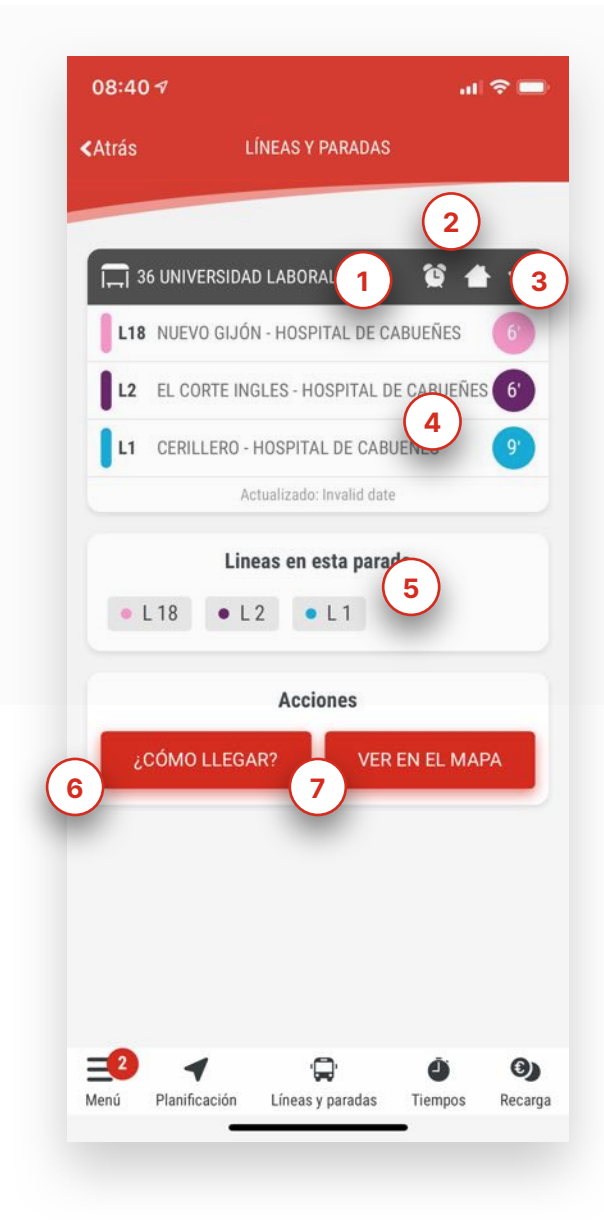

#### Anatomía de la pantalla de parada

Tenemos una serie de acciones disponibles en este tipo de tarjeta como ya explicamos anteriormente.

Podemos agregar un recordatorio (1) para que nos avise en un tiempo determinado para no perder nuestro transporte. Si es nuestra parada frecuente podemos añadirla al inicio (2) o incluirla dentro de la sección de Mis paradas (3) por si la usamos de forma puntual pero queremos tenerla a mano sin necesidad de buscarla.

La información general que muestra son los tiempos de llegada (4) y las lineas disponibles (5).

Disponemos de las acciones ¿Cómo llegar? (6) con indicaciones para encontrar esta parada y Ver en el mapa (7) para ubicarla rápidamente.

## Mis paradas

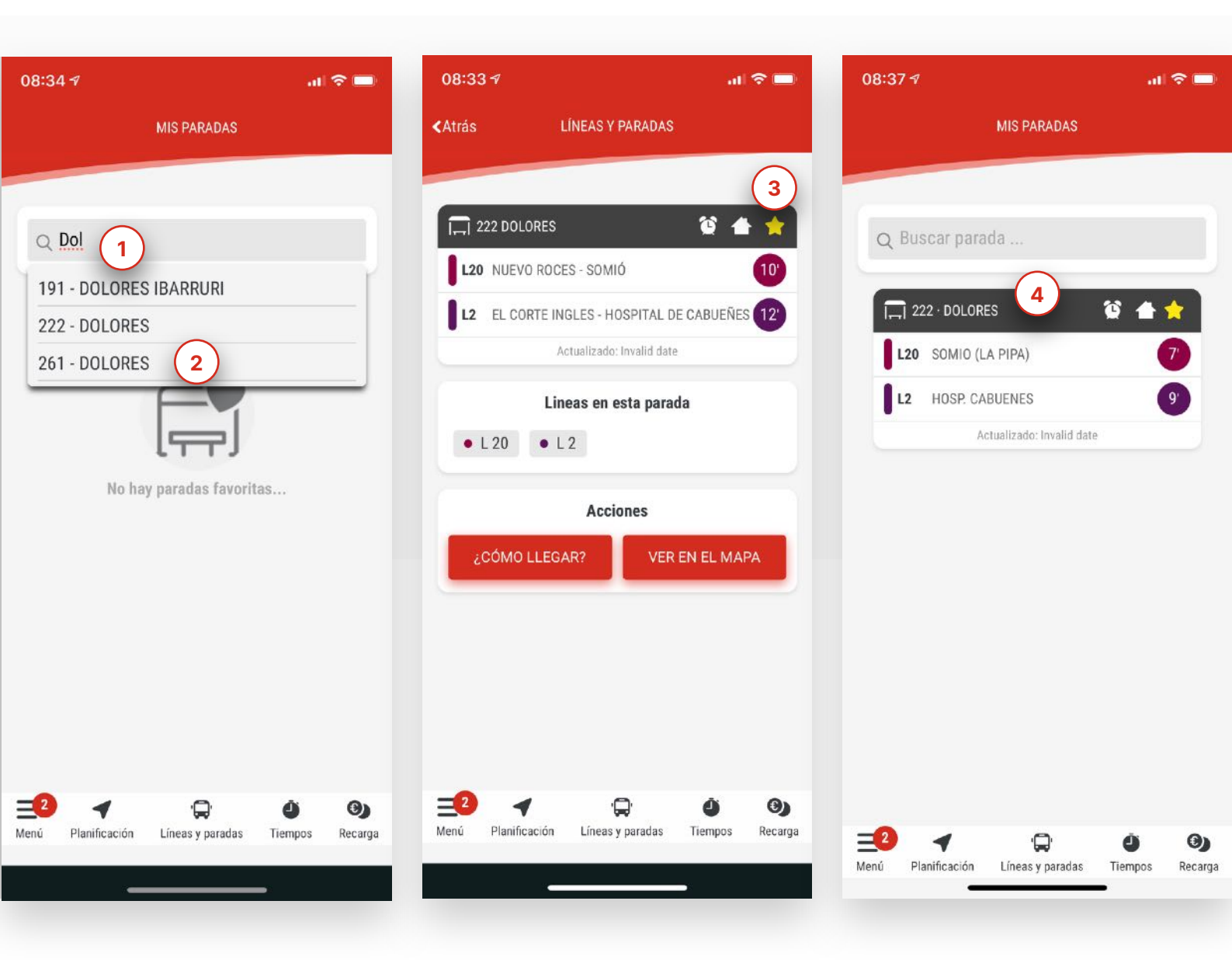

#### Mis paradas

Acceso directo a mis paradas favoritas. Para agregar una nueva debemos buscar la parada. Tan solo hay que empezar a introducir el nombre de la parada (1) y el sistema ofrecera sugerencias en base a las existentes y nuestro texto (2).

Una vez encontrada, pinchamos en ella y hacemos click en la figura de la estrella, situada en la parte superior derecha de la cabecera de la parada (3).

Esta parada permanecera en esta sección y podremos acceder fácilmente a toda su información (4).

## Recarga

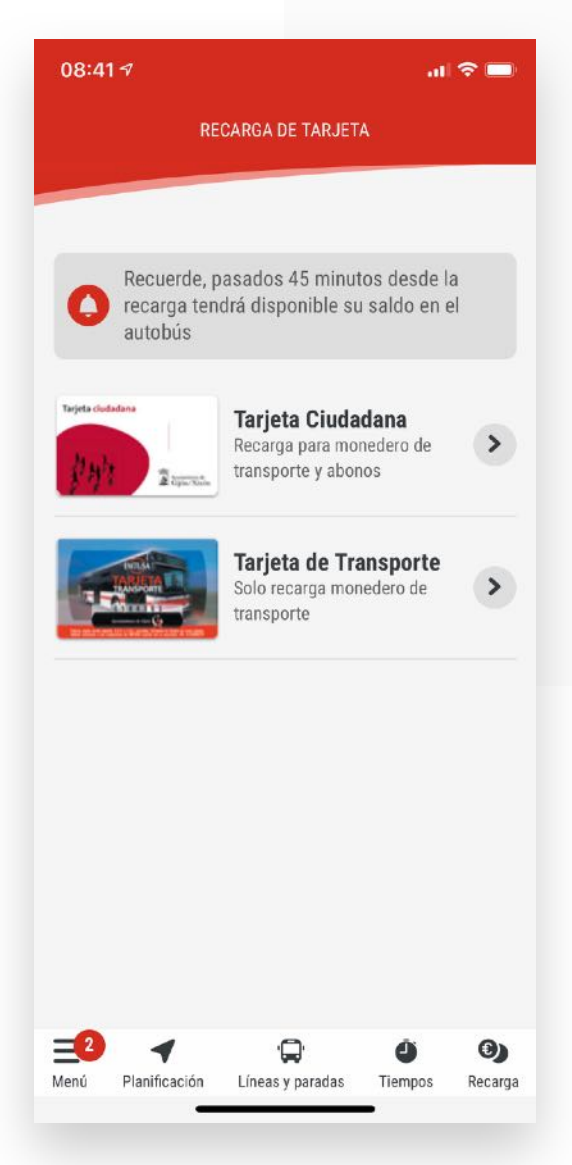

#### Selección de tipo de tarjeta

Para realizar una recarga primero seleccionamos el tipo de tarjeta.

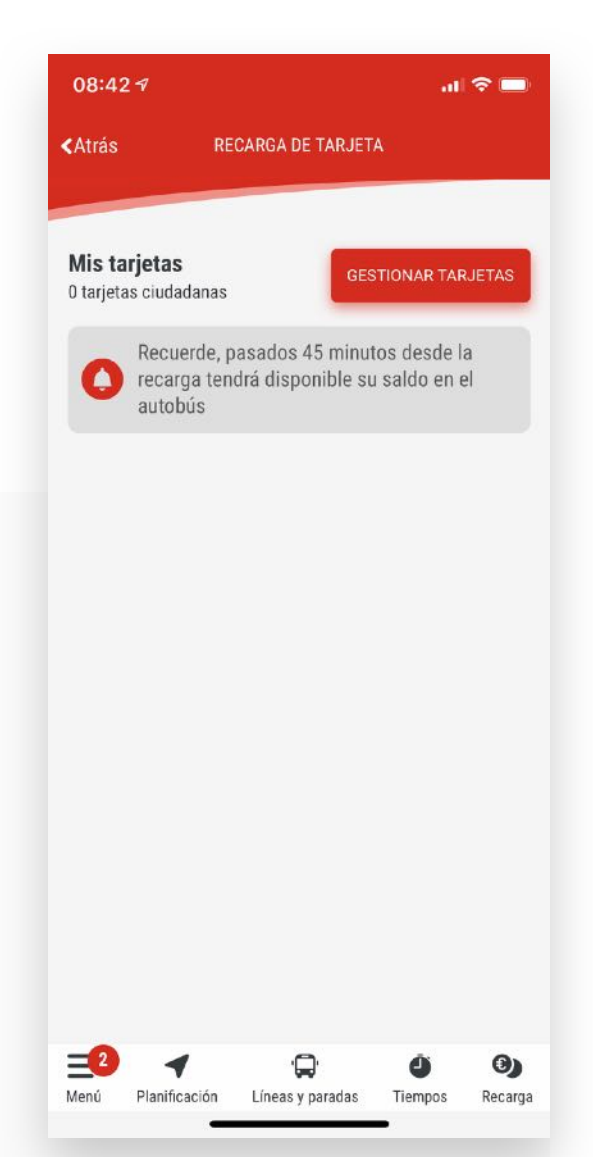

## Listado de tarjetas

La primera vez la lista estará vacía. Para agregar o eliminar una tarjeta haremos click en el botón "Gestionar Tarjetas"

## Recarga

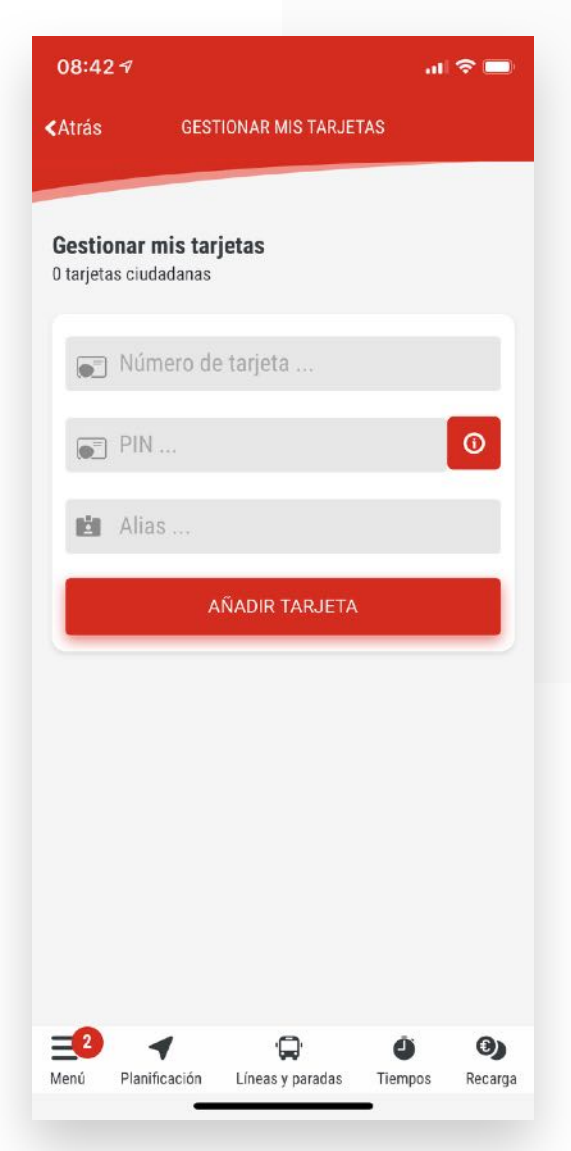

#### Agregar tarjeta ciudadana

Nos solicitará el número de la tarjeta, el código secreto o pin y un Alias para identificar de forma sencilla esta tarjeta, por ejemplo: TC Ana.

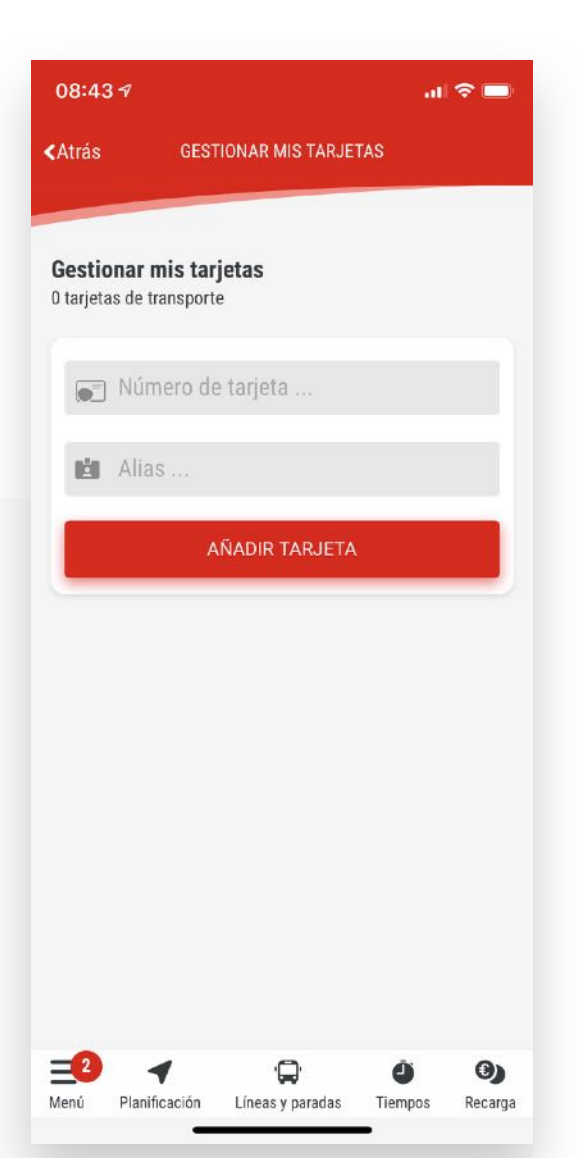

## Agregar tarjeta bus

En este caso tan solo nos solicitara el número y al igual que con la tarjeta ciudadana podremos indicar un Alias, un nombre para que podamos identificar fácilmente a quien corresponde, por ejemplo: Tarjeta bus Ana

## Recarga

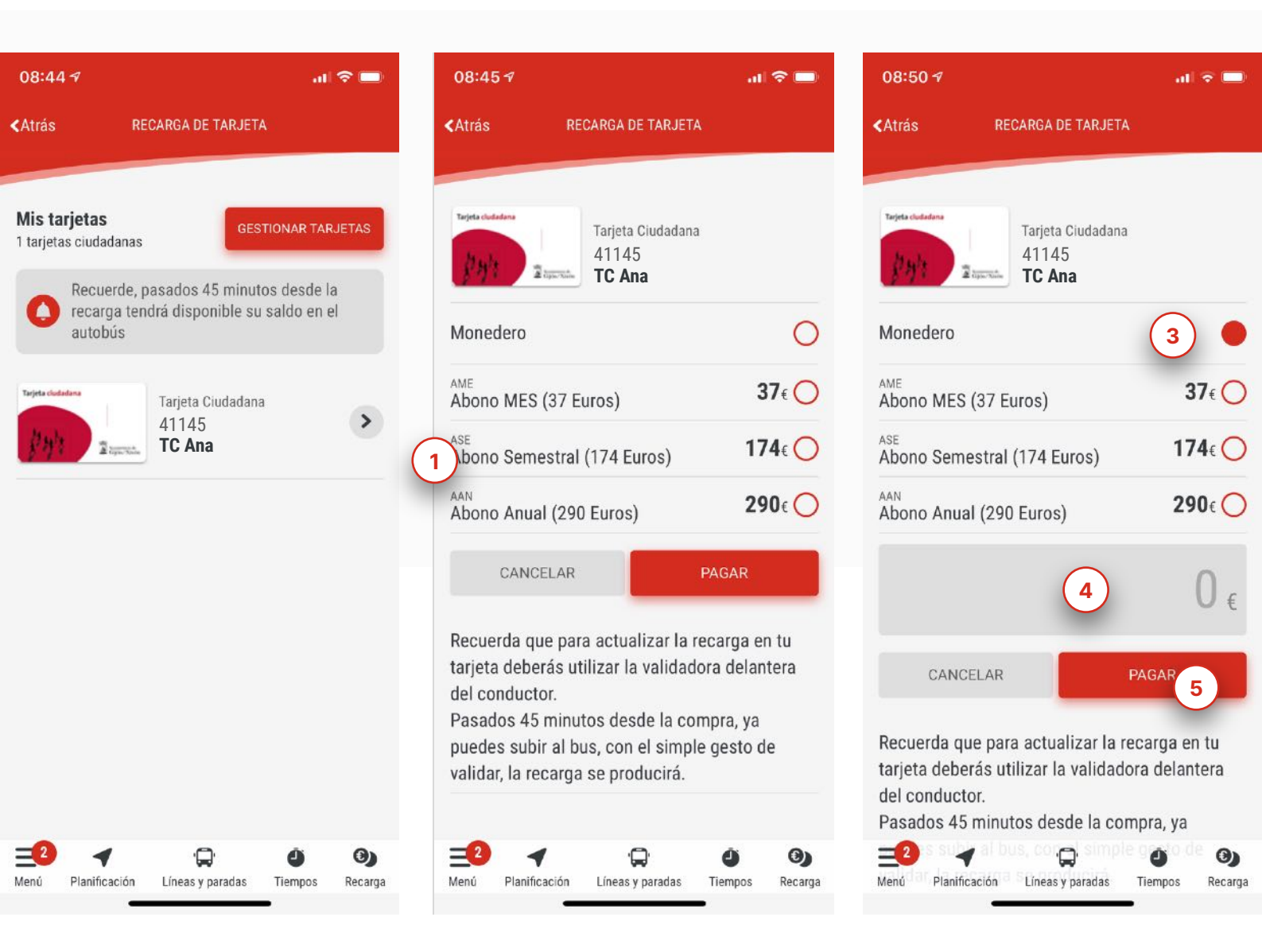

#### Recarga Tarjeta

Una vez hayamos agregado una tarjeta podremos realizar su recarga en este apartado.

En el caso de la Tarjeta Ciudadana podremos contratar cualquiera de los abonos disponibles (1) o simplemente usarla como monedero (2), en este caso tendremos que agregar la cantidad a recargar (3).

Una vez completadas las opciones podremos iniciar el pago, que se realizar a través de una pasarela de pago segura (5) para lo que será necesario disponer de tarjeta bancaria.

## Consulta de movimientos

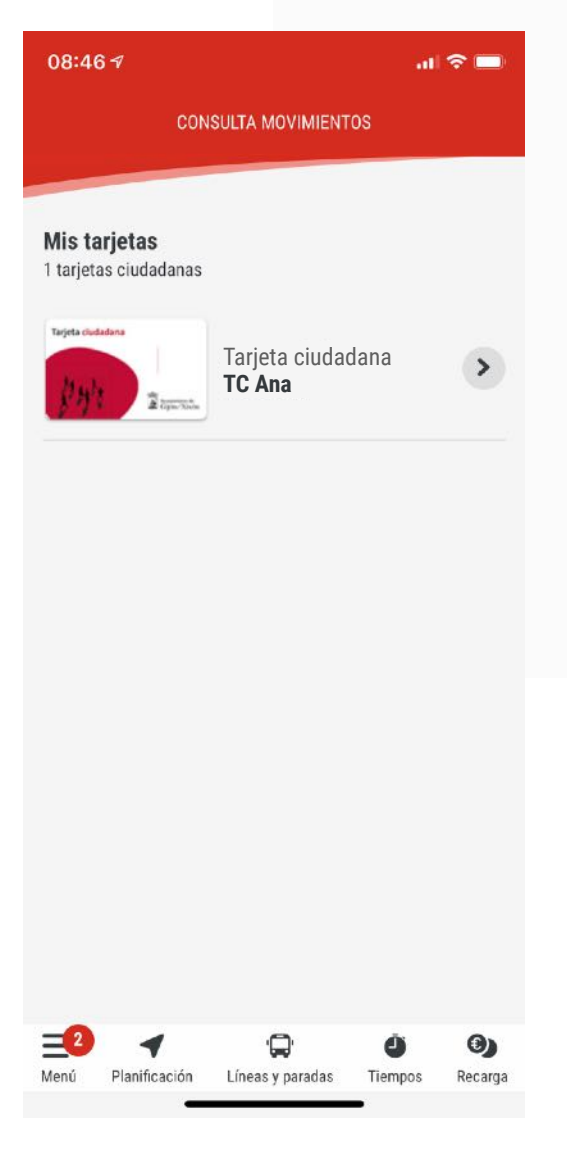

#### Listado de tarjetas

Para visualizar los movimientos de una tarjeta tan solo ha de pinchar en cualquiera de las que tengamos agregadas.

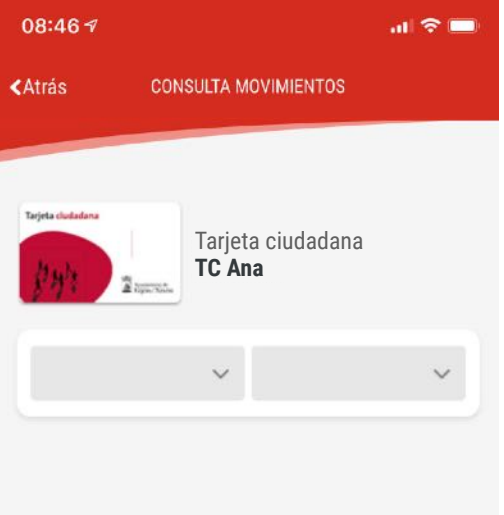

#### Listado de movimientos

Podrá consultar todos los movimientos asociados a la tarjeta seleccionada y si necesita acotar los resultados podrá filtrar en base a una fecha de inicio y fin.

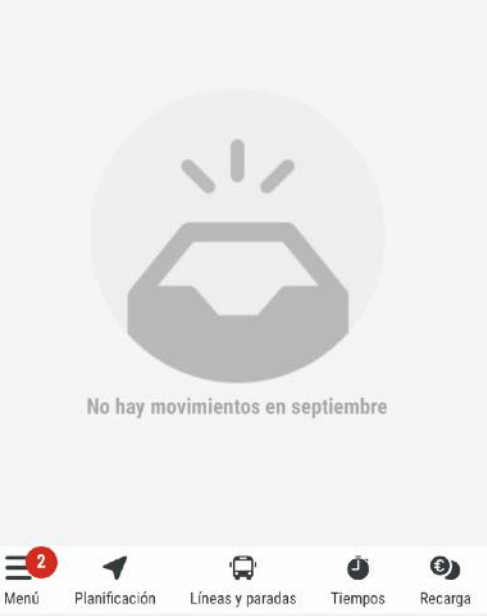

# Alertas y avisos

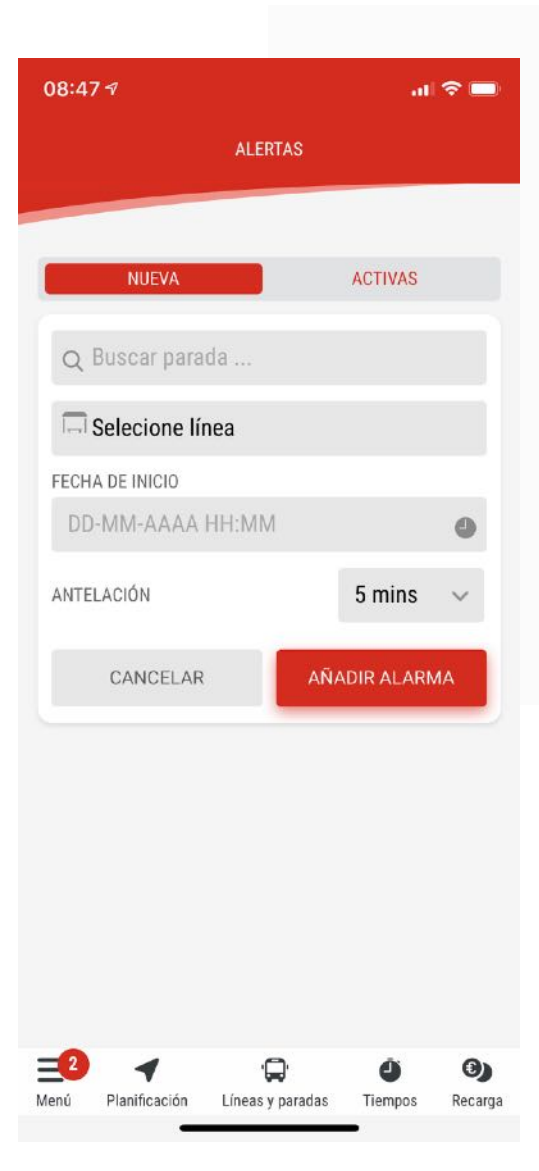

Comunicaciones de interés a cerca de los servicios

**Avisos** 

ofrecidos por EMTUSA.

#### **Alertas**

Esta funcionalidad permite establecer alertas sobre las llegadas del autobús a una parada en una fecha determinada con un tiempo prestablecido de antelación.

Pinchando en menu superior tenemos la opción "Activas" donde podrá consultar o eliminar las diferentes alertas creadas.

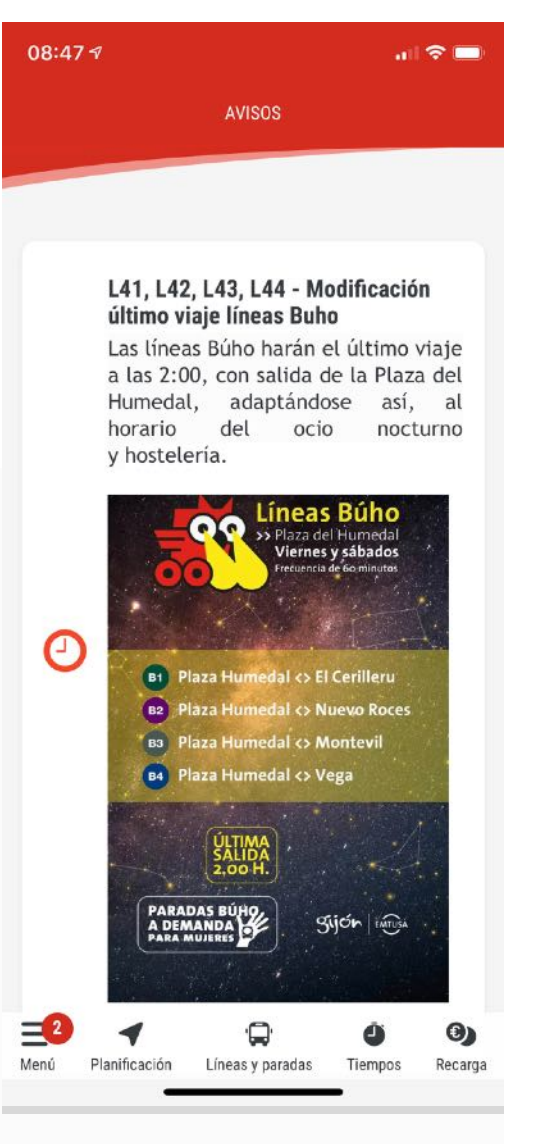

# Puntos de interés y mensajes

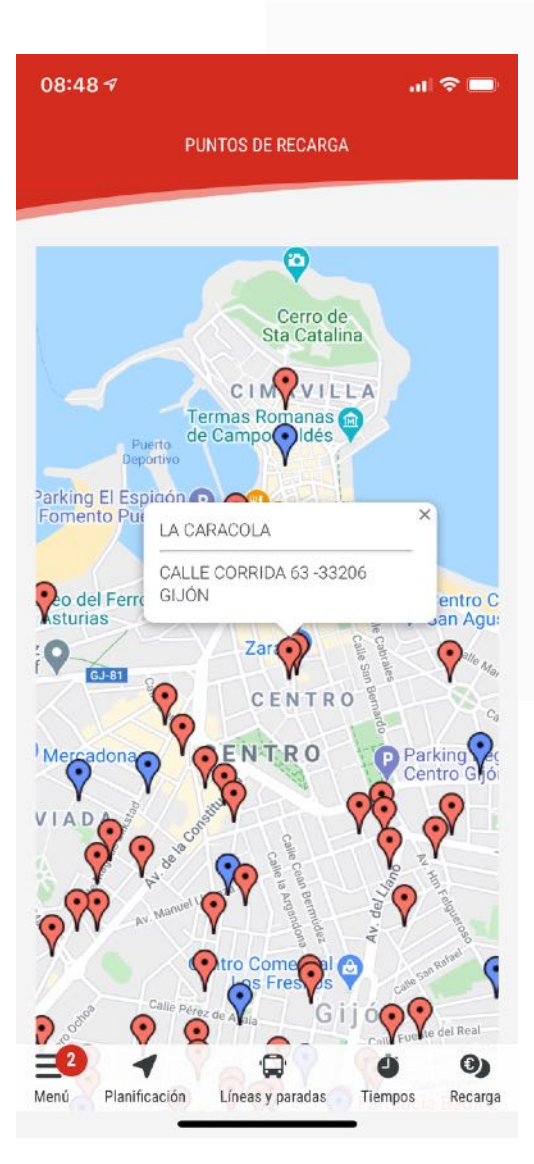

#### **Puntos de interés**

Ubicación en el mapa de los diferentes puntos de recarga físicos de la tarjeta.

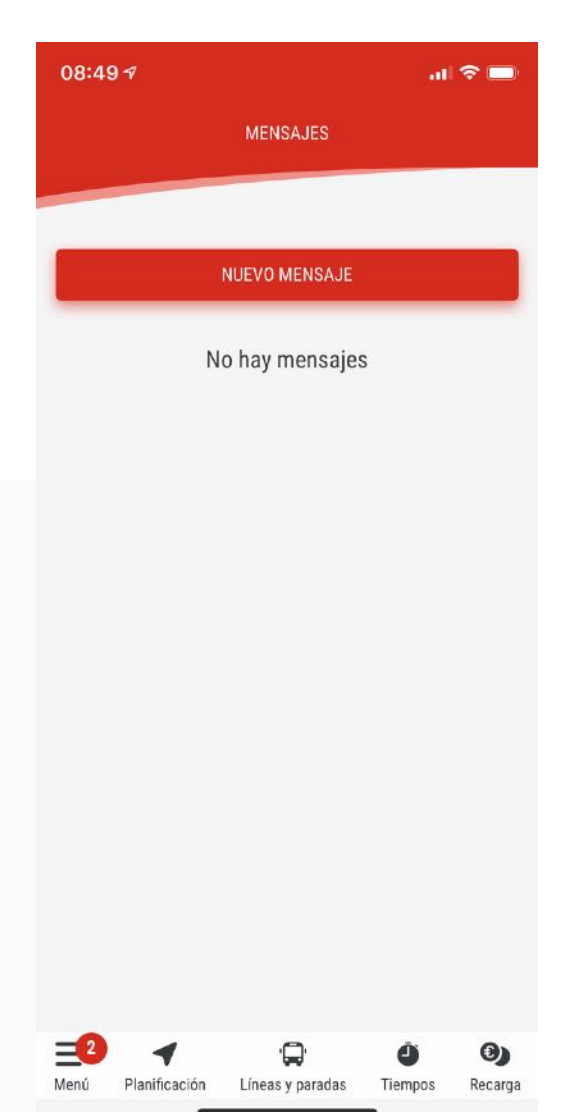

## Mensajes

Comunicación directa del usuario con EMTUSA para realizar cualquier consulta relacionada con los servicios ofrecidos.